## EMPLOYEE INSTRUCTIONS ON HOW TO CREATE & SUBMIT A SELF-EVALUATION

SELF EVALUATION  $\Rightarrow$  Official Evaluation  $\Rightarrow$  Reviewer  $\Rightarrow$  Year-End Discussion & Acknowledgement

## How to Create & Submit a Self-Evaluation

| Step | Action                                                                      | Notes                                                     |
|------|-----------------------------------------------------------------------------|-----------------------------------------------------------|
| (1)  | Login to PeopleSoft <a href="https://pshcm.dc.gov">https://pshcm.dc.gov</a> |                                                           |
| (2)  | Click the Self Service link.                                                |                                                           |
| (3)  | Click the My Performance Documents link under Performance                   |                                                           |
|      | Management.                                                                 |                                                           |
| (4)  | Click the Current Documents link.                                           |                                                           |
| (5)  | Click the Annual Performance Document link.                                 |                                                           |
| (6)  | Click the Start or Edit link associated with the "Complete Self             | Click the Save button frequently to save your work.       |
|      | Evaluation" step under Document Progress to open the document.              |                                                           |
| (7)  | Click the drop down arrow to assign a rating the Competencies and           | Ratings DO NOT need to be assigned to each Competency     |
|      | S.M.A.R.T Goals.                                                            | and S.M.A.R.T Goal.                                       |
|      |                                                                             | Click the Eicon to view the rating definitions.           |
| (8)  | Enter comments for the Competencies, S.M.A.R.T Goals and                    | Comments DO NOT have to be written for each Competency,   |
|      | Individual Development Plan objectives.                                     | S.M.A.R.T Goal and Individual Development Plan objective. |
| (9)  | Click the Save button.                                                      |                                                           |
| (10) | Click the Submit to Supervisor button.                                      |                                                           |
| (11) | Click the Submit Self Evaluation to Supervisor button.                      |                                                           |
| (12) | Click the OK button.                                                        |                                                           |

Once the Self-Evaluation is submitted to the employee's supervisor: (1) the status of the document will change from "In Progress" to "Complete" and (2) the supervisor may access a read only version of the document.

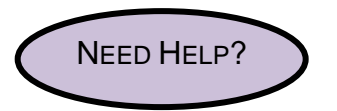

Go to Department of Human Resource's Performance Management webpage <u>http://dcop.dc.gov/dcop/cwp/view,a,1220,q,530729,dcopNav,%7C31656%7C.asp</u> OR Contact your HR Advisor.

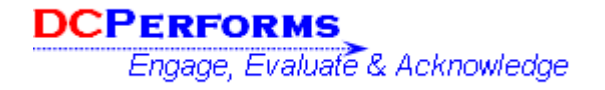

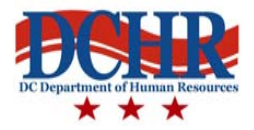